You must be connected to the BASIC module and have a command prompt (> sign) in the 'Command Window' before you can download a program. Double click in the 'File Name' field in the bottom portion of the window.

| S ABM Commander for Windows Com                                       | nmand Winde                 | w V1.45   | j               |               |               |             |       |                  |  |  |
|-----------------------------------------------------------------------|-----------------------------|-----------|-----------------|---------------|---------------|-------------|-------|------------------|--|--|
| EXit SYstem_Stats Del ErAse NeW Edit                                  | R <u>u</u> n Sto <u>P</u> ļ | jst Auto  | Re <u>N</u> mbr | Rese <u>T</u> | Sa <u>V</u> e | <u>S</u> el | ⊆ls   | Info             |  |  |
| * 🛍 🎒 🚧 🗏 💡                                                           |                             |           |                 |               |               |             |       |                  |  |  |
| System Stats 0                                                        | Screen Widt                 | h         |                 |               |               |             |       |                  |  |  |
| Selected 0 Last Program 2                                             | PRMU                        |           |                 |               |               |             |       |                  |  |  |
| Memory Available 64351                                                | READY                       |           |                 |               |               |             |       |                  |  |  |
| Char Count                                                            |                             |           |                 |               |               |             |       |                  |  |  |
| <i>File Support</i><br>⊂ Upload □ Interpreted                         |                             |           |                 |               |               |             |       |                  |  |  |
| Download     O     O     Download     O     O     C     N     Remarks |                             |           |                 |               |               |             |       |                  |  |  |
| Full                                                                  |                             |           |                 |               |               |             |       |                  |  |  |
| C Partial Start DownLoad                                              |                             |           |                 |               |               |             |       |                  |  |  |
| Start End Disk To ABM                                                 |                             |           |                 |               |               |             |       |                  |  |  |
| File Name 🗙                                                           | Connect                     | To Module |                 |               | C             | )ispla      | ay Wi | ndo <del>w</del> |  |  |
|                                                                       |                             |           |                 |               |               |             |       |                  |  |  |
| Command Port[ABM] 9600 9600                                           | Cancel                      | Comman    | d Line          |               |               |             |       |                  |  |  |

Use the window's browse dialog to browse to where the file that you want to download is located then select it and click 'Open'.

| *                | ABM Commande                                                     | r for Windows (                 | ommand Window V                    | 1.45                 |                             |                                      |  |
|------------------|------------------------------------------------------------------|---------------------------------|------------------------------------|----------------------|-----------------------------|--------------------------------------|--|
| EXit             | System_Stats                                                     | <u>∂el ErA</u> se Ne <u>W</u> j | dit R <u>u</u> n Sto <u>P</u> List | Auto Re <u>N</u> mbr | Rese <u>⊺</u> Sa <u>V</u> e | <u>S</u> el <u>⊂</u> ls <u>I</u> nfo |  |
| <u>×</u>         | ielected                                                         | M B ?                           | Screen Width                       |                      |                             |                                      |  |
|                  | Open                                                             | . ,-                            |                                    |                      |                             | ? 🔀                                  |  |
| 0                | Look in                                                          | : 🛅 ABM60                       |                                    | • 4                  | - 🗈 💣 📰 -                   |                                      |  |
| F<br>F<br>V<br>A | My Recent<br>Documents<br>Desktop<br>My Documents<br>My Computer |                                 | ▶ ТЕМР.АВМ                         |                      |                             |                                      |  |
| L                |                                                                  | File name:                      |                                    |                      | -                           | Open                                 |  |
|                  | My Network<br>Places                                             | Files of type:                  | ABM files(*.abm)                   |                      | •                           | Cancel                               |  |

| 🔄 ABM Commander for Windows Com                                                       | nmand Window V1.45                                                                          |   |
|---------------------------------------------------------------------------------------|---------------------------------------------------------------------------------------------|---|
| EXit SYstem_Stats <u>D</u> el Er <u>A</u> se Ne <u>W</u> Edit                         | R <u>u</u> n Sto <u>P</u> List Auto Re <u>N</u> mbr Rese <u>⊺</u> Sa⊻e <u>S</u> el ⊆ls Info |   |
| * 🖻 🔿 🖊 💆 🢡                                                                           |                                                                                             |   |
| System Stats 0                                                                        | Screen Width<br>PRMO                                                                        | _ |
| Selected 0 Last Program 2<br>Memory Available 64351                                   | PRM 0<br>READY                                                                              |   |
| Char Count                                                                            |                                                                                             |   |
| <i>File Support</i><br>C Upload ┌─ Interpreted                                        |                                                                                             |   |
| ☑ Download<br>✓ 'New' Cmd                                                             |                                                                                             |   |
| Full     Extended                                                                     |                                                                                             |   |
| Start End Disk To ABM                                                                 |                                                                                             |   |
| File Name X<br>W:\ABM\APPNOTES\f0_rdstr_writeplc.a                                    | Connect To Module Display Window                                                            |   |
| Port Select         1         2           Command Port[ABM]         9600         9600 | Cancel Command Line                                                                         |   |

Click on the 'Start Download' button to begin the download.

## Select 'Yes' to proceed.

| S ABM Commander for Windows Com      | nmand Window V1.45                                | × |
|--------------------------------------|---------------------------------------------------|---|
| EXit SYstem_Stats Del ErAse NeW Edit | Run StoP List Auto ReNmbr ReseT SaVe Sel Cls Info |   |
| * 🖻 🔿 🚧 🗏 💡                          |                                                   |   |
|                                      | Screen Width                                      | _ |
| System Stats 0                       | PRMO                                              | _ |
| Selected 0 Last Program 2            | PBM 0                                             |   |
| Memory Available 64351               | READY                                             |   |
| Char Count                           |                                                   |   |
|                                      |                                                   |   |
| File Support                         |                                                   |   |
| C Opioad   Interpreted               |                                                   |   |
| Download     (• Y c N Remarks        |                                                   |   |
|                                      |                                                   |   |
| (• Full                              |                                                   |   |
| C Partial Start DownLoad             |                                                   |   |
| Chut Find Disk To ABM                | Ready to Download                                 |   |
| Start End                            | 2)                                                | _ |
|                                      | Connect To Module                                 |   |
| W: \ADR\APPNOILS\ID_IdSTI_WITEPIC.a  | Ver No.                                           |   |
| Port Select • 1 • 2                  |                                                   |   |
| Command Port[ABM] 9600 9600          | Cancel Command Line                               |   |

| S ABM Commander for Windows Com                                                                                                    | mand Window V1.45                                 |  |
|----------------------------------------------------------------------------------------------------|---------------------------------------------------|--|
| EXit SYstem_Stats Del ErAse NeW Edit                                                                                                    | Run StoP List Auto ReNmbr ReseT SaVe Sel Cls Info |  |
| * 🖻 🔿 🚧 🗏 💡                                                                                                    |                                                   |  |
|                                                                                                    | Screen Width                                      |  |
| Selected O Last Program 2                                                                                                    | PRM0                                              |  |
| Memory Available                                                                                                    | PRM 0<br>READY                                    |  |
| Char Count 922                                                                                                    |                                                   |  |
| File Support         ○       Upload       Interpreted         ○       Download       • Y ∩ N Remarks         ○       Y ∩ N Remarks       • Y ∩ N Remarks         ○       Full       • Start DownLoad         Start       End       Disk To ABM | ABM Commander file transfer Processor 🔀           |  |
| File Name X                                                                                                    | Connect To Download complete!                     |  |
| Port Select           Command Port[ABM]           9600                                                                                                    | Cancel Command Line                               |  |

When the download is complete select 'OK'.

Select 'List' from the menu to list the program.

| 🖙 ABM Commander for Windows Command Window V1.45                                          |                                                                                                    |  |  |  |
|-------------------------------------------------------------------------------------------|----------------------------------------------------------------------------------------------------|--|--|--|
| $\label{eq:expectation} \begin{array}{llllllllllllllllllllllllllllllllllll$               | R <u>u</u> n Sto <u>P</u> List Auto Re <u>N</u> mbr Rese <u>⊺</u> Sa⊻e <u>S</u> el <u>C</u> ls Info                                                                                                    |  |  |  |
|                                                                                           | • • • • Screen Width                                                                                                    |  |  |  |
| <u>System Stats</u> U<br>Selected 0 Last Program 2<br>Memory Available<br>Char Count 1013 | <ul> <li>STRING 2551,254: REM Allocate String Space 10*254 Strings</li> <li>SETPORT 1,9600,N,8,1,N: REM Programming/Monitoring</li> <li>SETPORT 3,9600,N,8,1,N: REM Serial Device</li> <li>SETINPUT 1,1,10,0,1000,20: REM Define how INPUT will work</li> <li>REM</li> <li>PRINT1 "Waiting for Data"</li> </ul>                                                                                                    |  |  |  |
| File Support       C     Upload       C     Download       ✓     New/Cmd                  | 130       REM         132       INPUT3.\$(0): REM Input Data to String 0 (\$(0))         134       IF INPLEN=0 THEN PRINT1 "Device Timed Out": GOTO 130         136       PRINT1 "Received." \$(0)         140       FOR X=1 TO INPLEN STEP 2         142       DPORT[(X-1),L)=ASC[\$(0)X]         144       DPORT[(X-1),L)=ASC[\$(0)X+1)         145       NEXTX         150       BMOVE W,VH[2000],K[LEN[\$(0)]) |  |  |  |
| C Partial [Start DownLoad]<br>Start End Disk To ABM                                       | 160 REM<br>162 GOTO 130: REM Loop<br>PRM 0<br>READY<br>>                                                                                                    |  |  |  |
| Hile Name                                                                                 | Connect To Module Display Window                                                                                                    |  |  |  |
| Port Select         1         2           Command Port[ABM]         9600         9600     | Cancel Command Line                                                                                                    |  |  |  |